## 修正4K解析度軟體界面文字比例異常之方式

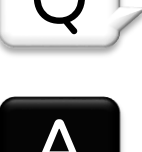

請依照以下步驟修正文字顯示: (修正後,您可以請依照您的感受再做調整) Step1.

| 滑鼠右鍵點midas Gen | .exe 重新命名(M)                                 |   |
|----------------|----------------------------------------------|---|
| 點選[內容]。        | 内容(R)<br>MidasGen                            |   |
| Step2.         | 👰 midas Gen - 內容                             | × |
| 點[相容性]         | 二郎 東來 相容性 安全雄 詳細容料 以前的版本                     |   |
| 點[變更高DPI設定]。   | 若此程式在此版本的 Windows 上無法正確運作,請嘗試執行相容性<br>疑難排解員。 |   |
|                | 執行相容性疑難排解員                                   |   |
|                | 如何手動選擇相容性設定?                                 |   |
|                |                                              |   |
|                | Windows 8 ~                                  |   |
|                | 設定                                           |   |
|                | □ 減少的色彩模式                                    |   |
|                | 8位元(256)色                                    |   |
|                | □ 在 640 × 480 螢幕解析度下執行                       |   |
|                | □ [1] 今用宝萤幕取住化                               |   |
|                |                                              |   |
|                | 變更高 DPI 設定                                   |   |
|                | 變變更所有使用者的設定                                  |   |
|                | 確定 取満 套用(A)                                  |   |

## Step3.

勾選[複寫高DPI縮放比例行為]

在下方的下拉式選單中選擇[系統]

最後按下[確定],完成修正文字顯示

修正後,您可以請依照您的感受再做調整

| 원국 미미                                           |                                |                               |                |
|-------------------------------------------------|--------------------------------|-------------------------------|----------------|
| ●使用這個設定來修正<br>設定]中的那個設定<br>開啟進階縮放設定             | E此程式的縮放b                       | 北例問題,而不                       | 是使用位於          |
| 登入 Windows 之後,<br>看起來模糊。Window<br>定的主要顯示器 DPI 來 | 如果主要顧示器<br>s 可以在您開啟<br>修正此縮放比例 | 約 DPI 變更了,<br>這個程式時,嘗<br>別問題。 | 程式可能會<br>試使用所設 |
| 使用所設定的主要顯示                                      | 器 DPI,當                        |                               |                |
| 我登入 Windows 時                                   |                                | $\sim$                        |                |
| 深入了解                                            |                                |                               |                |
| 高 DPI 縮放比例覆寫                                    |                                |                               |                |
| 再有字 DDI 综故计例                                    | 刘行為・                           |                               |                |
| □ 編放執行者:                                        |                                |                               |                |